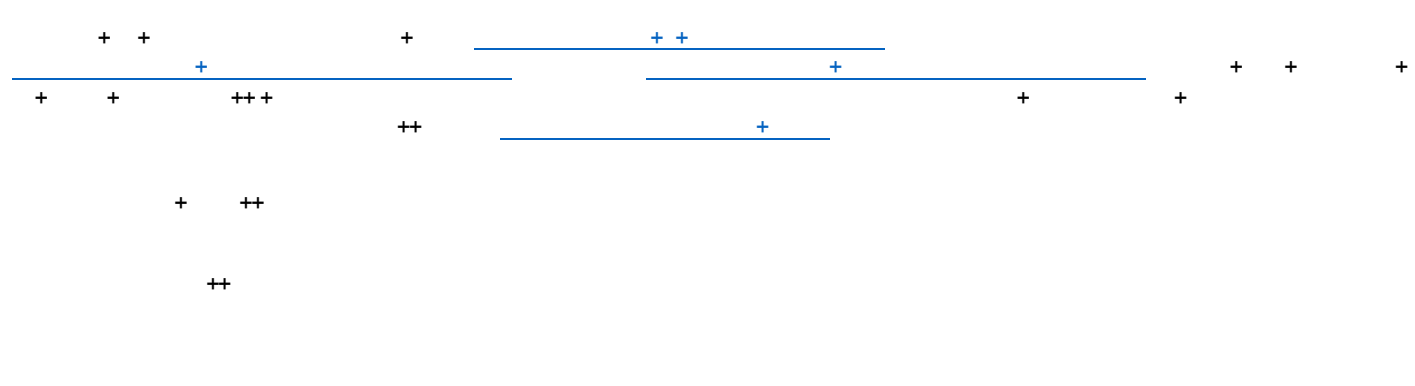

+

\_\_\_\_

+ + ++